# 網上捐款方法

### 網上捐款

網址: <u>https://www.commchest.org/zh\_hk/donation/online/event/42</u>

1. 輸入捐助金額

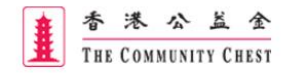

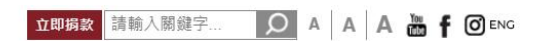

關於我們 籌募活動 資助服務 及時兩基金 揭款支持 新聞中心 教育

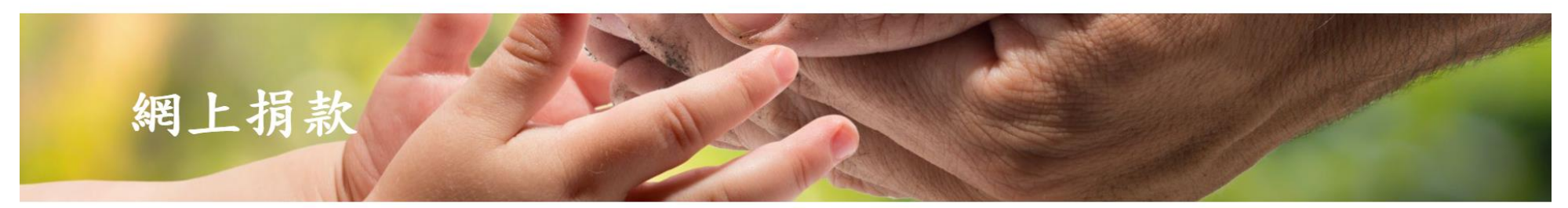

你的網上揭款將會透過我們的安全伺服器進行,資料傳送過程將會加密。

常見問題

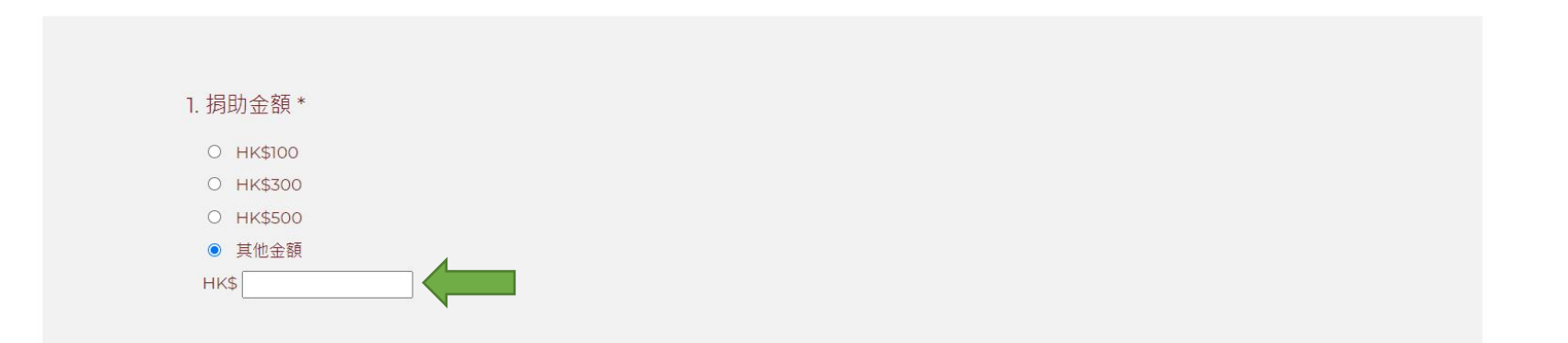

### 2. 選擇支持「家庭及兒童服務」

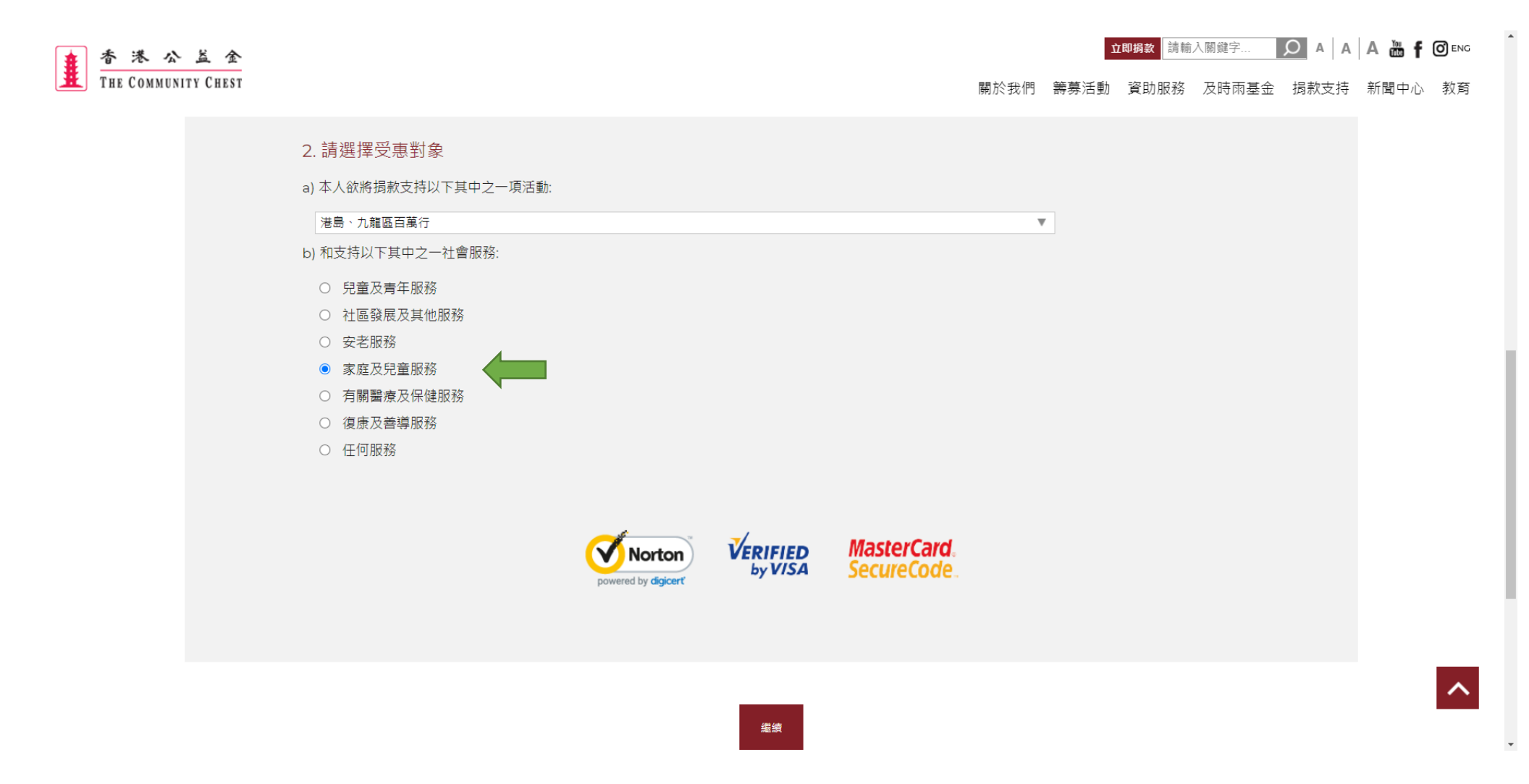

### 3. 於備註欄內填寫參加者姓名和所屬的機構

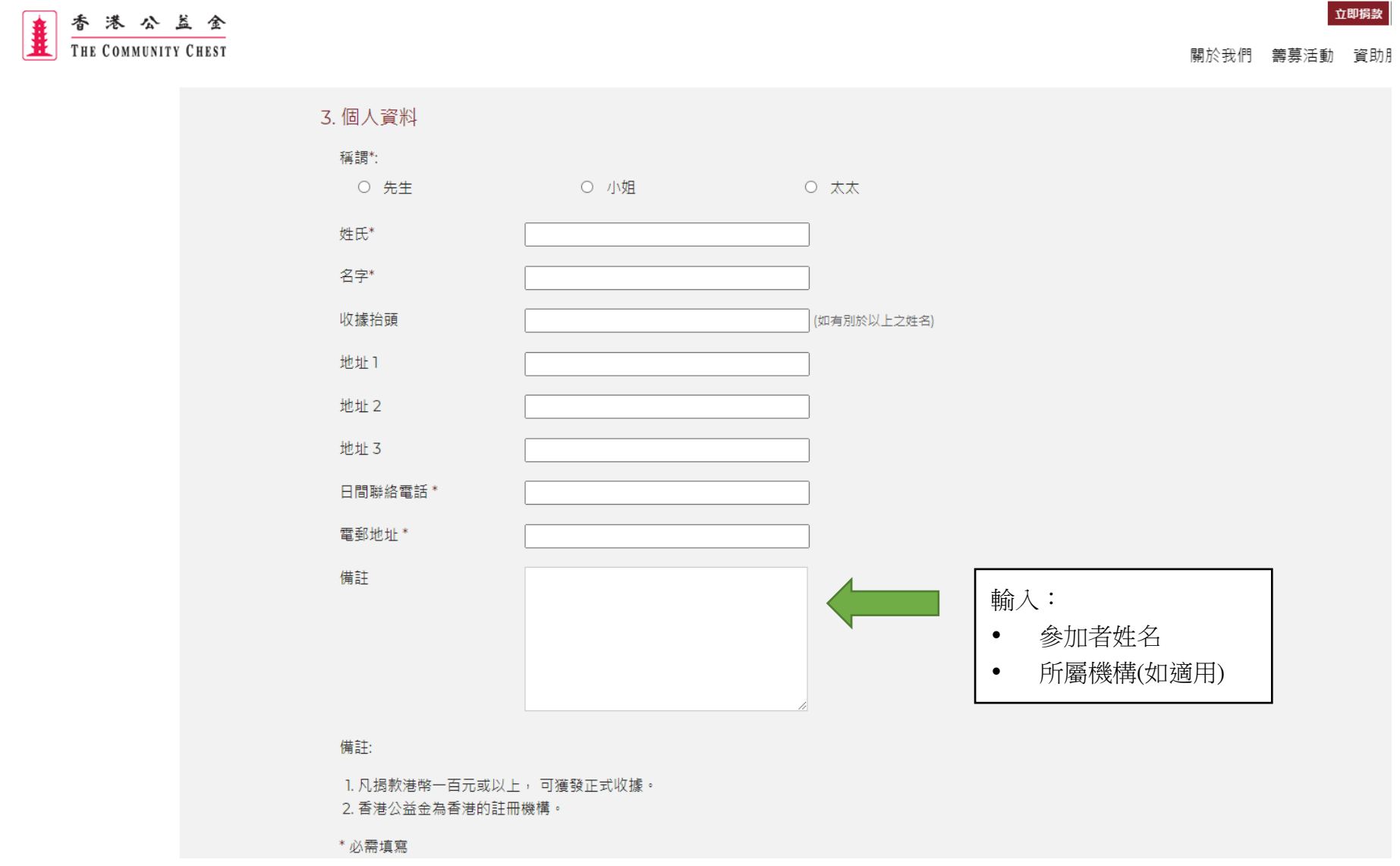

4. 如需獲發正式收據,請填寫「收據抬頭」及「地址」

立即调款 請輸入關鍵字... 🔎 A A A 🚵 f 🞯 ENG

着 米 公 兰 全 The Community Chest

關於我們 籌募活動 資助服務 及時兩基金 揭款支持 新聞中心 教育

## 網上捐款

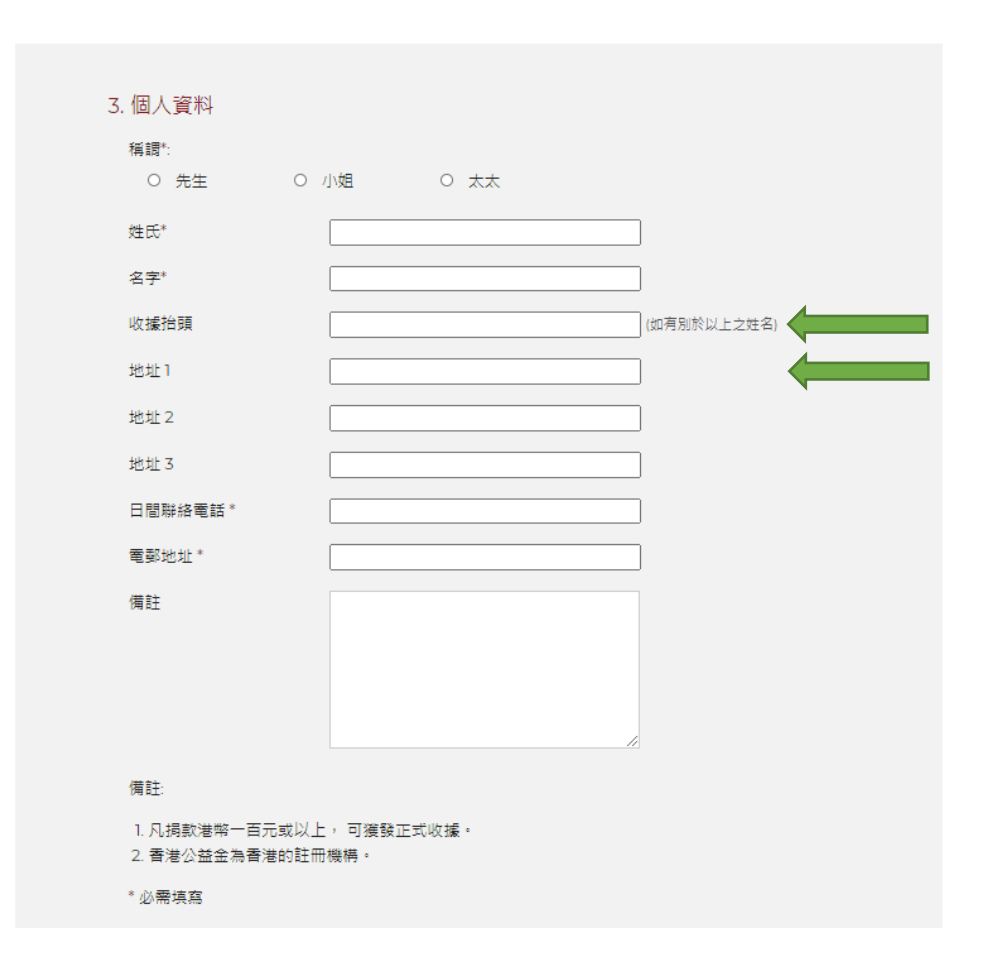

#### 5. 選擇是否願意接收公益金的宣傳推廣或最新資訊

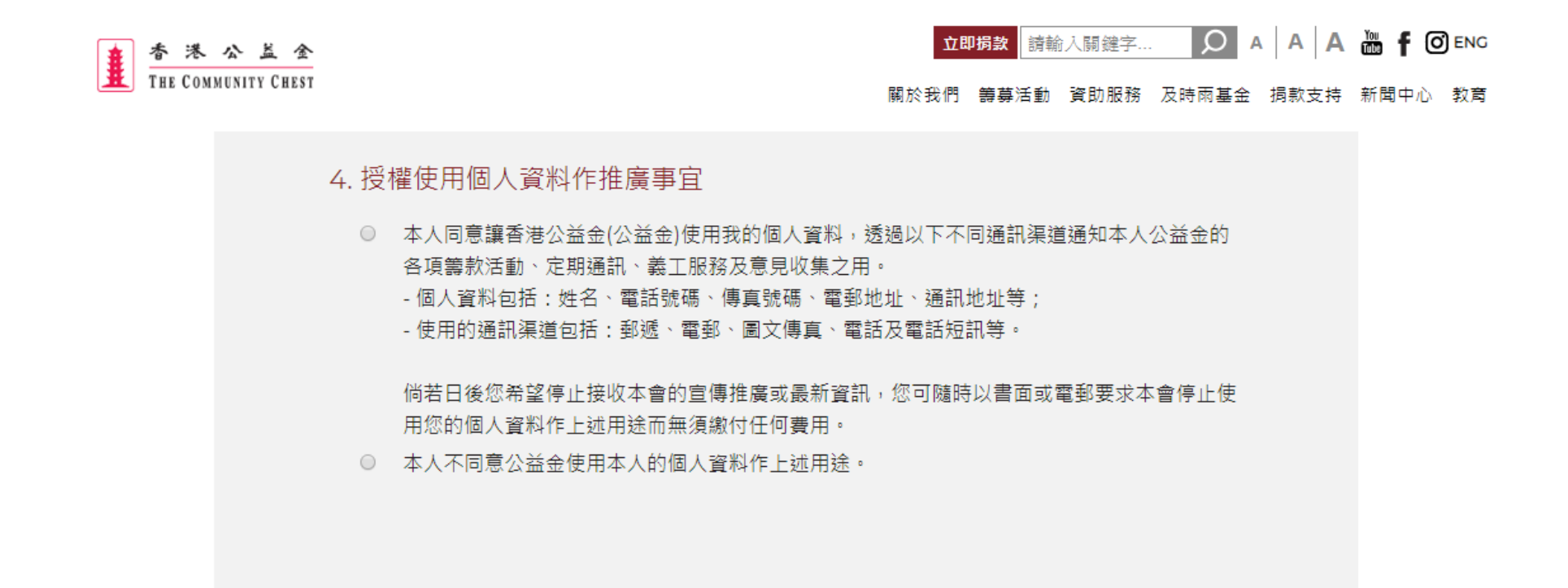

繼續

### 立即报款 請輸入開經字... 🔎 A A A 🚠 f 🞯 ENG 香港公益金 THE COMMUNITY CHEST 關於我們 籌募活動 資助服務 及時兩基金 揭款支持 新聞中心 教育 確認捐款 捐助金額 修改 本人/本機構樂意揭助港幣 元予香港公益金 捐款支持的受惠對象 修改 支持的活動: 港島、九龍區百萬行 支持的社會服務:家庭及兒童服務 個人資料 修改 稱調: 姓氏: 名字: 地址1:--地址 2:--地址 3: ---収據抬頭: 日間聯絡電話: 電郵地址: 備註:--授權使用個人資料作推廣事宜 -這網上商店位於香港。 請確認這項交易。交易一經確認,將不能更改或取消。 確認並提交

6. 核對資料正確無誤後, 按「確認並提交」

### 7. 選擇捐款方法

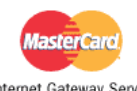

Your details will be sent to and processed by The MasterCard Internet Gateway Service and will not be disclosed to the merchant

Internet Gateway Service

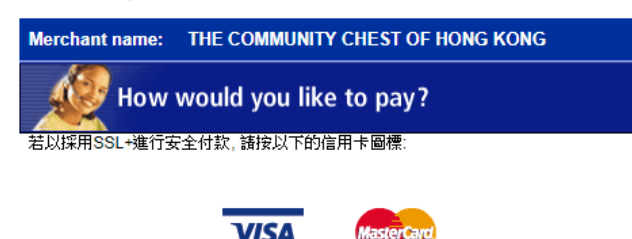

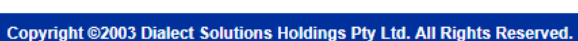

### 8. 輸入信用卡資料

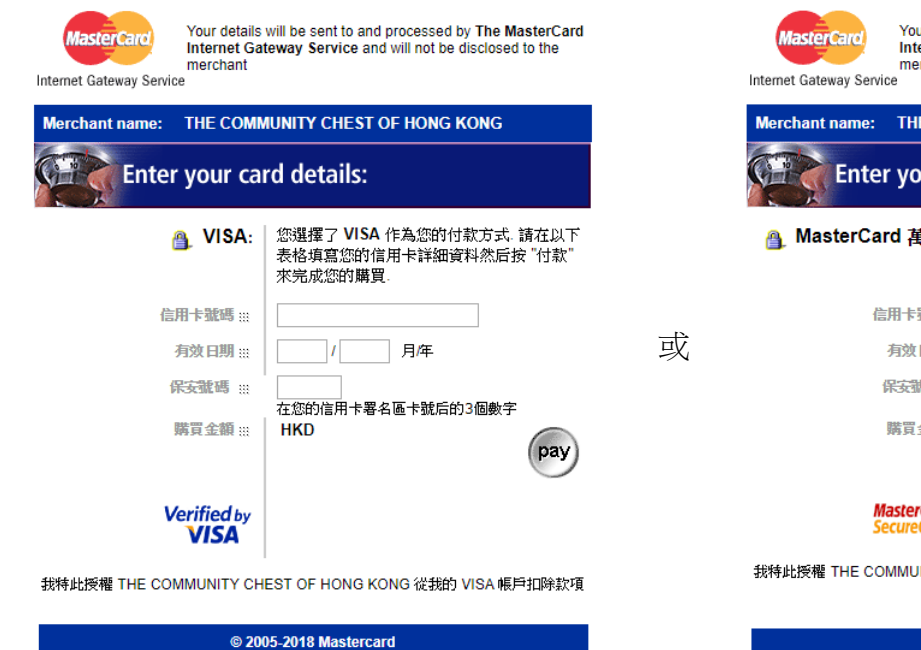

Your details will be sent to and processed by The MasterCard Internet Gateway Service and will not be disclosed to the merchant

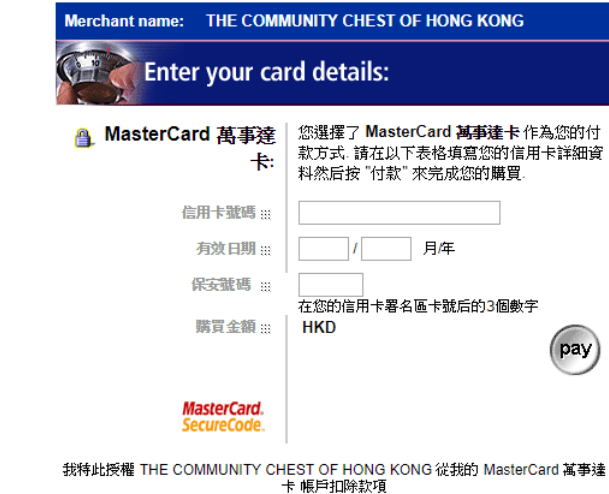

© 2005-2018 Mastercard

9. 繳付善款後,您會收到附載捐款資訊的確認電郵

電郵樣本 Email Sample

| 敬啟者:                                                              |
|-------------------------------------------------------------------|
| 謹代表香港公益金會員機構受惠人士多謝 閣下的損款。 閣下的網上損款手續經已成功辦妥。詳情如下:                   |
| 姓名:<br>善款金額:<br>日期:<br>信用咭號碼: **** **** **** ****<br>參考編號:        |
| 如有任何查詢,請致電(852) 2599 6111 或電郵 <u>至 chest@commchest.org</u> 與我們聯絡。 |
| *此郵件並非正式收據。凡損款港幣一百元或以上,將另行獲發正式收據。                                 |